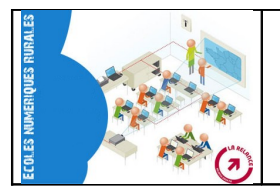

La production de livres numérique avec CALIMEO peut se faire à partir des types de fichiers suivants :

|     | io | â         |   |
|-----|----|-----------|---|
| PDF |    | 11 III II | × |

## 1) Créer un compte Calameo

- Se rendre sur le site de Calameo : <u>http://fr.calameo.com</u>
- Cliquer sur l'onglet Créer un compte gratuit

| calaméo<br>publish, share, browse |          | Rechercher une publication |         |            | Trouver ! |
|-----------------------------------|----------|----------------------------|---------|------------|-----------|
| Créer un compte gratuit           | Upgrade! | Explorer                   | Groupes | Communauté | Co        |

- Compléter les différents champs obligatoires (mail, nom, mot de passe et date de naissance.
- Cocher « J'accepte les conditions générales et la politique de confidentialité »
- Décocher « Je souhaite recevoir ... »

| ia61-ticernortagne@ac-caen.ff Mot de passe ☆ Saisissez un mot de passe sûr. ② Saisis | ou <b>f Connect</b><br>i <b>mation du mot de passe 🍬</b><br>sez à nouveau votre mot de passe. |
|--------------------------------------------------------------------------------------|-----------------------------------------------------------------------------------------------|
| Mot de passe 🚖 Conf.<br>Saisissez un mot de passe súr. 🍘 Saisis                      | i <b>rmation du mot de passe 🛸</b><br>sez à nouveau votre mot de passe.                       |
|                                                                                      | •••                                                                                           |
| Nom 🚖 Prén<br>Saisissez votre nom de famille. 🍘 Saisis                               | om<br>sez votre prénom.                                                                       |
| JOUSSE                                                                               |                                                                                               |
| Date de naissance 🚖 Pays<br>Saisissez votre date de naissance. Sélec                 | tionner votre pays.                                                                           |
| 08 🖌 juin 🔽 1981 🖌 🛛 Fra                                                             | nce                                                                                           |

 Pour activer son compte, valider son inscription en cliquant sur le lien du message envoyé par calameo sur votre boîte mail.

| Bienvenue !                                                                                                    |  |  |  |
|----------------------------------------------------------------------------------------------------|--|--|--|
| Nous sommes heureux de vous compter parmi les nouveaux utilisateurs de Calaméo.                                               |  |  |  |
| Pour activer votre inscription et commencer dès maintenant à publier vos documents, merci de<br>cliquer sur le lien suivant : |  |  |  |
| Cliquez ici pour activer votre compte !                                                                                       |  |  |  |
| http://fr.calameo.com/do.php?do=activate&email=philippejousse%40hotmail.fr&pid=200bca4e2a79bdc72d383fd142d57ad9               |  |  |  |

## 2) Publier un livre

Cliquer sur Mon compte puis sur Créer une publication.

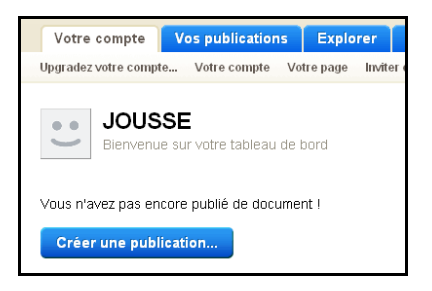

- Cliquer sur *Parcourir* pour pointer le document que l'on souhaite convertir en livre :
- Ecrire le titre du livre
- Cliquer sur Privé pour le mode de publication

| senegal.oup                                                    |                                                                   |  |  |  |
|----------------------------------------------------------------|-------------------------------------------------------------------|--|--|--|
| <u>Niquez ici</u> si vous rencontrez des problè                | me avec le logiciel de chargement.                                |  |  |  |
| aille maximum autorisée par document : 100                     | Mo                                                                |  |  |  |
| Titre de la publication                                        |                                                                   |  |  |  |
| saisissez un titre pour la publication.                        |                                                                   |  |  |  |
| SENEGAL                                                        |                                                                   |  |  |  |
| Format                                                         | Catégorie                                                         |  |  |  |
| Sélectionnez le format la plus adaptée à votre<br>publication. | Sélectionnez la catégorie la plus adaptée à votre<br>publication. |  |  |  |
|                                                                | li otrualité a                                                    |  |  |  |

Pour les options de partage, cliquer les options suivantes

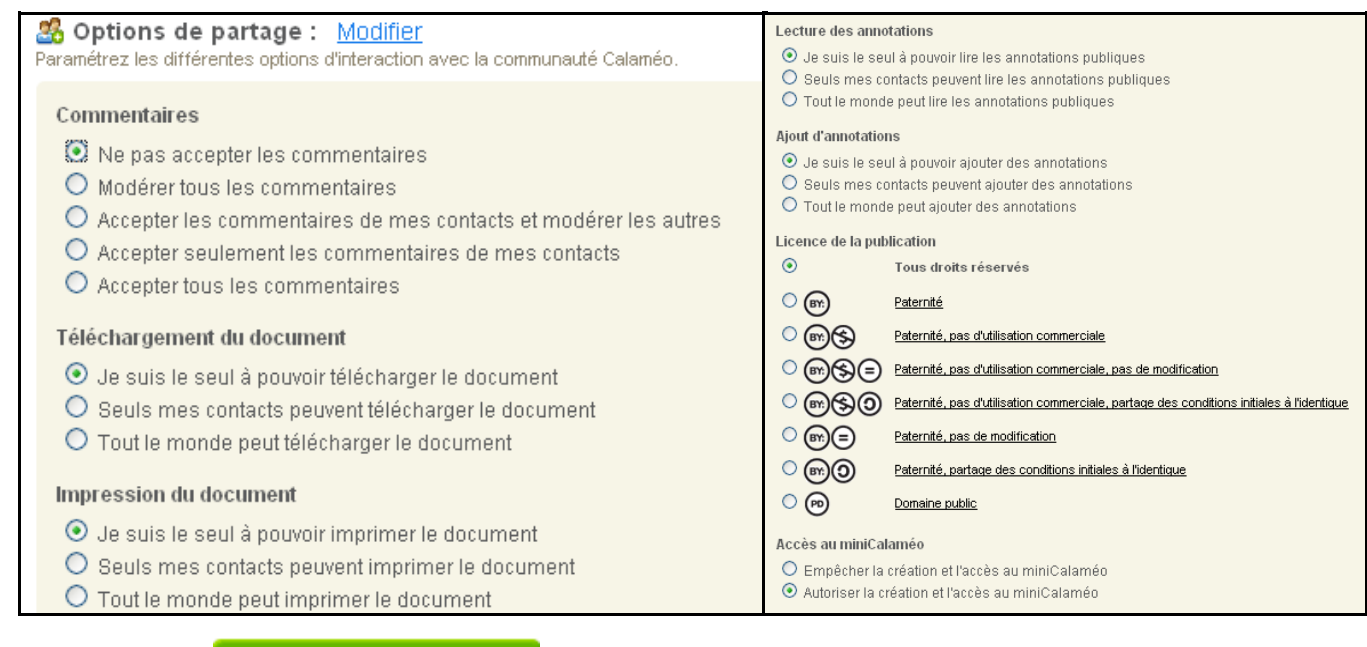

• Cliquer sur

Lancer la publication

## 3) Insérer le livre numérique sur son blog :

Cette démarche ne concerne que les blogs DOTCLEAR hébergés par le CRDP de caen (http://blogs.etab.ac-caen.fr/...)

 Sélectionner et clic droit sur la zone sous « Insérer un mini calameo sur votre page WEB ou votre blog » et copier

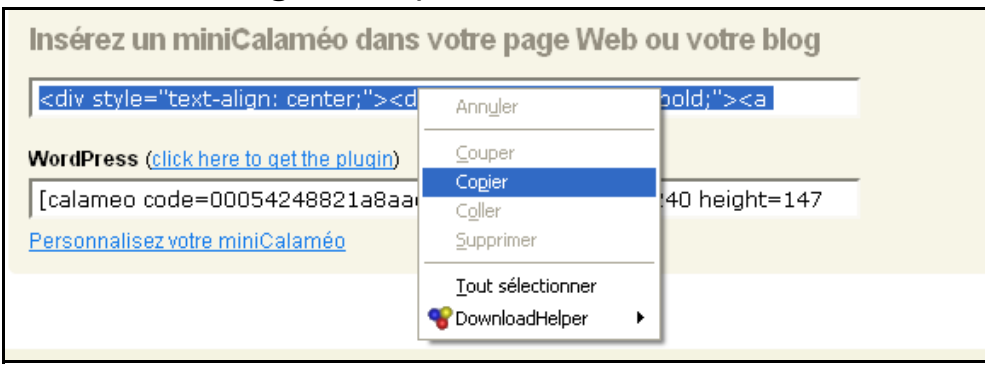

- Sur le blog, dans le contenu du billet :
- Sélectionner html :

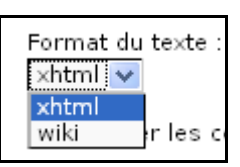

- Cliquer sur Source :

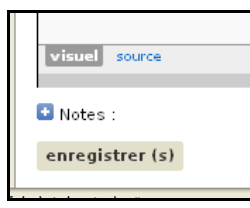

- Clic droit et coller

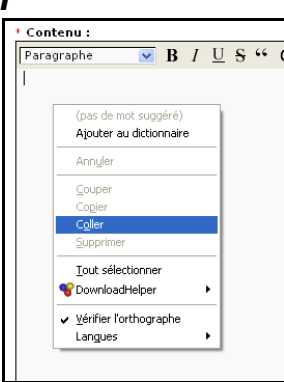

- Cliquer sur Enregistrer
- Cliquer sur voir **Prévisualiser le billet**

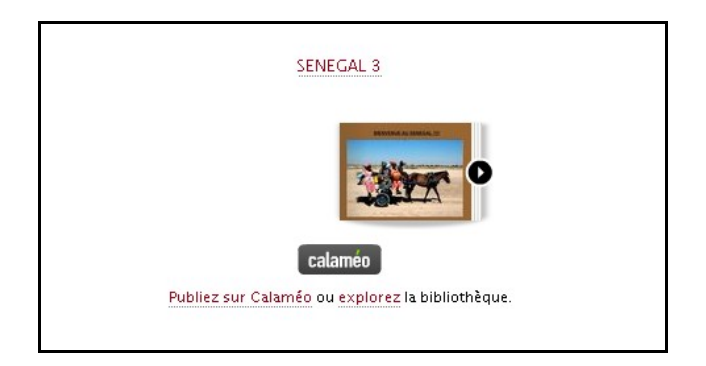

## 4) Ecouter une musique pendant la lecture du livre numérique :

 Copier l'adresse du fichier MP3 concerné dans son gestionnaire de médias sur le blog

| 5 | ▶                                                                                                    |                                                                                  |                |
|---|----------------------------------------------------------------------------------------------------|----------------------------------------------------------------------------------|----------------|
|   | <ul> <li>Propriétaire du fichier : cla</li> <li>Type de fichier : audio/mpe</li> <li>Taille du fichier : 3.87 MB</li> </ul> | aire<br>93                                                                       |                |
|   | URL du fichier : http://blogs     Afficher les billets contenar                                                             | Quvrir le lien dans une nouvelle fenêtre<br>Ouvrir le lien dans un nouvel onglet | abliguede.mp3j |
|   | Changer les propriétés du                                                                                                   | Marque-page sur ce lien<br>Enregistrer la cible du lien sous<br>Envoyer le lien  |                |
|   | 4_min-awale-abliguede.mp3                                                                                                   | Copier l'adresse du lien                                                         | •              |
|   | Titre du fichier : L<br>4_min-awale-abliguede.mp3                                                                           |                                                                                  |                |

• Dans Calimeo, cliquer sur Modifier à côté de Personnaliser sa publication

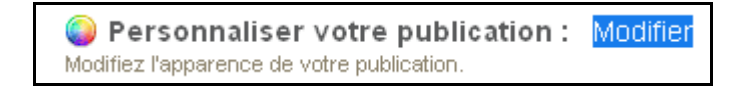

 Coller l'adresse dans Ambiance sonore et cocher « Ne pas jouer les effets sonores » (pour ne pas entendre le bruit des pages :

| Ambiance sonore<br>Saisissez l'adresse URL d'un fichier MP3 qui sera utilisé en fond sonore de la publication. |  |
|----------------------------------------------------------------------------------------------------|--|
| http://blogs.etab.ac-caen.fr/claire/public/4_min-awale-abliguede.mp3                                           |  |
| Mode de lecture<br>Choisissez comment sera lu le fichier MP3 d'ambiance sonore de la publication.              |  |
| <ul> <li>Lire l'ambiance sonore en boucle</li> <li>Ne lire l'ambiance sonore qu'une seule fois</li> </ul>      |  |
| Effets sonores                                                                                                 |  |
| <ul> <li>Ne pas jouer les effets sonores</li> <li>Jouer les effets sonores</li> </ul>                          |  |